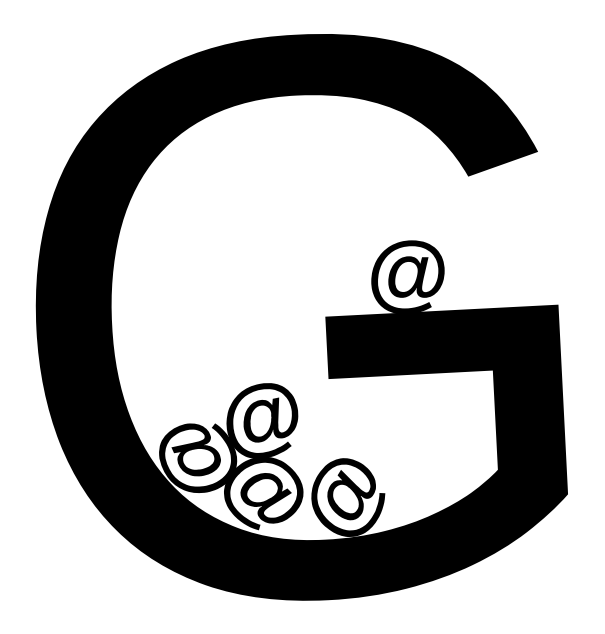

Crear una cuenta de correo compartida

 Creamos el grupo (si no está ya creado)
 Añadimos miembros al grupo
 Creamos la cuenta de correo dentro del grupo
 Seleccionamos qué miembros del grupo deben acceder a la cuenta de correo

https://grupos.um.es

#### https://grupos.um.es

| ENTRADA UM.ES<br>portal único de acceso         |                                                                                                    | UNIVERSIDAD DE<br>MURCIA                                                                                  |                            |
|-------------------------------------------------|----------------------------------------------------------------------------------------------------|----------------------------------------------------------------------------------------------------|----------------------------|
| Correo UM:                                      | Bienvenido al PC<br>ACCESO a los se<br>de la Universidad                                                              | English version<br>ORTAL ÚNICO DE<br>ervicios y aplicacion<br>I de Murcia.                                | on   <u>Version Fran</u> ç |
| Avisarme antes de abrir sesión en otros sitios. | Por razones de seguridad, por<br>web cuando haya terminado de<br>autenticación.<br>Aplicaciones accesibles desde el f | favor cierre la sesión y cierre su nav<br>e acceder a los servicios que requier<br>Portal Único de Acceso | vegador<br>ren             |

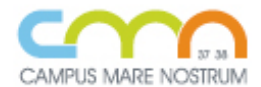

Acceso para PDI, PAS y alumnos de la Universidad Politécnica de Cartagena.

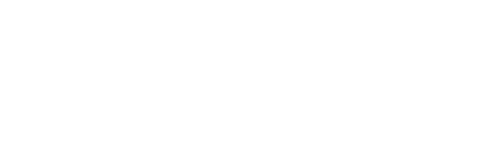

#### https://grupos.um.es

| ENTRADA UM.ES<br>portal único de acceso                                                              | UNIVERSIDAD DE<br>MURCIA                                                                                                    |
|----------------------------------------------------------------------------------------------------|----------------------------------------------------------------------------------------------------|
| Correo UM:       pacoy@um.es         Contraseña:       ************************************          | English version       Version França         Bienvenido al PORTAL ÚNICO DE<br>ACCESO a los servicios y aplicaciones<br>de la Universidad de Murcia.         Por razones de seguridad, por favor cierre la sesión y cierre su navegador<br>web cuando haya terminado de acceder a los servicios que requieren<br>loticación.         Accesibles desde el Portal Único de Acceso |
| CAMPUS MARE NOSTRUM<br>Acceso para PDI, PAS y alumnos de la Universidad Politécnica de<br>Cartagena. | Nos autenticamos en el<br>portal de entrada de la UMU                                                                                                    |

#### https://grupos.um.es

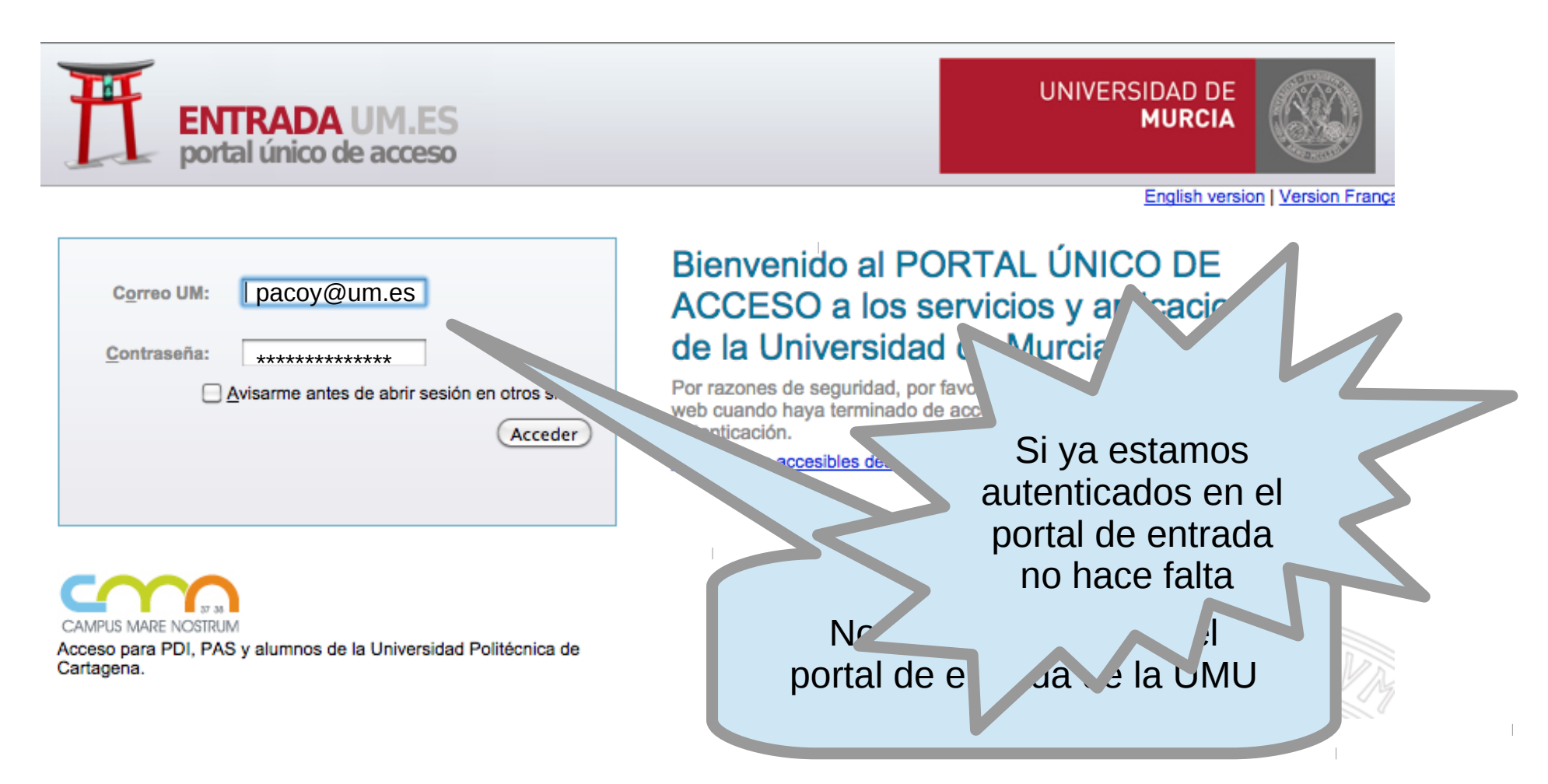

| 🗧 🗐 🔹 Gestión de G   | rupos - Google Chrome                      |               |             |                    |           |
|----------------------|--------------------------------------------|---------------|-------------|--------------------|-----------|
| 📔 🕒 Gestión de Grupo | s × 🖂                                      |               |             |                    | Page      |
| ← → C ☆ ● ht         | tps://grupos.um.es/#                       |               | @ ☆         | 💟 🛄 🔮 /re/ 🔇       |           |
| 🔡 Aplicaciones 🖿 Tl  | .M 🖿 RedIRIS 🖿 ATICA 🖿 CMN 🖿 STORK 🖿 Traba | jo 🖿 YUYU 🖿 T | 'mp 🦹 Jira  | » 📔 Otros ma       | arcadores |
| Mis grupos           |                                            |               |             | pacoy@um.es        | - U       |
| 🛃 Crear nuevo gru    | ро                                         |               |             | Buscar             |           |
| ldentificador        | Nombre del grupo ↓                         | Miembros      | Servicios   | Acciones           | Admin     |
| sectel               | Sección de Telemática                      | 4 miembros    | 0 servicios |                    |           |
| jauja                | Compis de JAUJA                            | 13 miembr     | 2 servicios | ×                  | F         |
| atica                | ATICA                                      | 10 miembros   | 1 servicio  |                    |           |
|                      |                                            |               |             |                    |           |
|                      |                                            |               |             |                    |           |
|                      |                                            |               |             |                    |           |
|                      |                                            |               |             |                    |           |
|                      |                                            |               |             |                    |           |
|                      |                                            |               |             |                    |           |
|                      |                                            |               |             |                    |           |
|                      |                                            |               |             |                    |           |
| ≪ < Págir            | na 1 de 1 > >> 📿                           |               |             | Mostrando grupos 1 | - 3 de 3  |

| 😣 🖃 💷 Gestión de Grupos - Google Chrome                      |                |             |                    |           |
|--------------------------------------------------------------|----------------|-------------|--------------------|-----------|
| 🗅 Gestión de Grupos 🗙 💭                                      |                |             |                    | Pago      |
| ← → C ☆ A https://grupos.um.es/#                             |                | ⊕ ☆         | 💟 🛄 🔮 /re/ 🛞       |           |
| 🗰 Aplicaciones 🖿 TLM 🖿 RedIRIS 🖿 ATICA 🖿 CMN 🖿 STORK 🖿 Traba | ijo 🖿 YUYU 🖿 T | 'mp 🦹 Jira  | » 📄 Otros ma       | arcadores |
| Mis grupos                                                   |                |             | pacoy@um.es        | - ወ       |
| Left Crear nuevo grupo                                       |                |             | Buscar             |           |
| Identificador                                                | Miembros       | Servicios   | Acciones           | Admin     |
| sectel de Telemática                                         | 4 miembros     | 0 servicios |                    |           |
| jauja s de JAUJA                                             | 13 miembr      | 2 servicios | ×                  | ×         |
| atica ATICA                                                  | 10 miembros    | 1 servicio  |                    |           |
|                                                              |                |             |                    |           |
|                                                              |                |             |                    |           |
|                                                              |                |             |                    |           |
|                                                              |                |             |                    |           |
|                                                              |                |             |                    |           |
|                                                              |                |             |                    |           |
|                                                              |                |             |                    |           |
| « < Página 1 de 1 > » C                                      |                |             | Mostrando grupos 1 | - 3 de 3  |

| 😣 🗐 🗊 🛛 Gestión de | Grupos - Goog     | le Chrome        |                        |                  |            |                    |           |
|--------------------|-------------------|------------------|------------------------|------------------|------------|--------------------|-----------|
| 🗋 Gestión de Grup  | os ×              |                  |                        |                  |            |                    | PEGO      |
| ← → C ☆ ● h        | https://grupos.ur | m.es/#           |                        |                  | ⊕ ☆        | 💟 🛄 🔮 /re/ 🝭       |           |
| Aplicaciones 🖿 1   | TLM 🖿 RedIR       | is 🖿 Atica 🖿 Cn  | 4N 🖿 STORK 🖿 Traba     | jo 🖿 YUYU 🖿 T    | 'mp 🦹 Jira | » 🖿 Otros ma       | arcadores |
| Mis grupos         |                   |                  |                        |                  |            | pacoy@um.es        | - U       |
| 🛃 Crear nuevo gr   |                   |                  |                        |                  |            |                    |           |
| ldentificador      | Nombre d          | el grupo 👃       |                        | Miembros         | Servicios  | Acciones           | Admin     |
| sectel             | Sección de        | Crear nuevo      | grupo                  |                  | × ps       |                    |           |
| jauja              | Compis d          | Identificadort   |                        |                  | ios        | ×                  | F         |
| atica              | ATICA             | identificador *. | Caracteres permitidos: | minúsculas, núme | ros,       |                    |           |
|                    |                   | Título*          | guión y guión bajo     |                  |            |                    |           |
|                    |                   | incolo .         |                        |                  |            |                    |           |
|                    |                   |                  | Aceptar Cano           | celar            |            |                    |           |
|                    |                   |                  |                        |                  |            |                    |           |
|                    |                   |                  |                        |                  |            |                    |           |
|                    |                   |                  |                        |                  |            |                    |           |
| ≪ < 🗌 Pági         | ina 1             | de 1   > 3       | »   C                  |                  |            | Mostrando grupos 1 | - 3 de 3  |

| 😣 🖻 🗊 Gestión de   | e Grupos - Goog   | le Chrome         |                        |                  |             |                  |            |
|--------------------|-------------------|-------------------|------------------------|------------------|-------------|------------------|------------|
| 📔 🕒 Gestión de Gru | upos × 🖂          |                   |                        |                  |             |                  | Pago       |
| ← → C ☆ 🎴          | https://grupos.ur | n.es/#            |                        |                  | ⊕ ☆         | 💟 🛄 😤 /re/ 🍚     |            |
| 🔛 Aplicaciones 🖿   | TLM 🖿 RedIR       | s 🖿 Atica 🖿 Ci    | MN 🖿 STORK 🖿 Traba     | ijo 🖿 YUYU 🖿 1   | tmp 🦹 Jira  | » 📔 Otros m      | arcadores  |
| Mis grupos         |                   |                   |                        |                  |             | pacoy@um.es      | - U        |
| 🛃 Crear nuevo g    |                   |                   |                        |                  |             |                  |            |
| ldentificador      | Nombre d          | el grupo ↓        |                        | Miembros         | Servicios   | Acciones         | Admin      |
| sectel             | Sección de        | Crear nuevo       | grupo                  |                  | <b>×</b> 25 |                  |            |
| jauja              | Compis d          | Identificador*:   | arp prucha             |                  | O IOS       | ×                | P          |
| atica              | ATICA             | identificador".   | Garacteres permitidos: | minúsculas núme  |             |                  |            |
|                    |                   |                   | guión y guión bajo     | minusculus, nume | .103,       |                  |            |
|                    |                   | Título <b>*</b> : | Grupo de prueba        | a                |             |                  |            |
|                    |                   |                   |                        |                  |             |                  |            |
|                    |                   |                   | Aceptar Can            | celar            |             |                  |            |
|                    |                   |                   |                        | lic!             |             |                  |            |
| ≪ <   Pá           | igina 1           | de 1   >          | » ` <b>L</b> I         |                  |             | Mostrando grupos | 1 - 3 de 3 |

| 😣 🖨 💷 Gestión de Grupos - Google Chrome |                                                                              |                                           |
|-----------------------------------------|------------------------------------------------------------------------------|-------------------------------------------|
| 🗅 Gestión de Grupos 🛛 🗌                 |                                                                              | Paco                                      |
| ← → C ☆ 🏻 https://grupos.um.es/#grp_p   | rueba                                                                        | @.☆ 💟 🛅 🔮 Irei 🚳 🎚 🗄                      |
| 🗰 Aplicaciones 🖿 TLM 🖿 RedIRIS 🖿 ATICA  | A 🖿 CMN 🖿 STORK 🖿 Trabajo 🖿 YUY                                              | U 🖿 TMP 🙀 JIRA 🧼 🖿 Otros marcadores       |
| Grupo de prueba (grp_prueba)            |                                                                              | pacoy@um.es 🔻 Ů                           |
| Kiembros y permisos                     | Servicios                                                                    |                                           |
| Añadir miembros                         |                                                                              | Exportar miembros                         |
| Email                                   | Nombre                                                                       | Admin                                     |
| □ 1 pacoy@um.es                         | FRANCISCO YEPES CANDEL                                                       |                                           |
|                                         | <b>Automáticamer</b><br>grupo " <b>Grupo d</b> e<br>identificador <b>grp</b> | nte se crea el<br>e prueba" con<br>prueba |
|                                         |                                                                              |                                           |

| 😣 🖨 💷 Gestión de Grupos - Google Chrome |                                                                                         |                      |
|-----------------------------------------|-----------------------------------------------------------------------------------------|----------------------|
| 🗅 Gestión de Grupos 🛛 🗌                 |                                                                                         | Paco                 |
| ← → C ☆ 🏻 https://grupos.um.es/#grp_pr  | rueba 🔍 🛠                                                                               | 🗢 🛅 🔮 /re/ 🚳 🔢 🗄     |
| 🗰 Aplicaciones 🖿 TLM 🖿 RedIRIS 🖿 ATICA  | 🗛 🖿 CMN 🖿 STORK 🖿 Trabajo 🖿 YUYU 🖿 TMP 🍟 JIRA                                           | » 📄 Otros marcadores |
| Grupo de prueba (grp_prueba)            |                                                                                         | pacoy@um.es 🝷 🕛      |
| Keiner Miembros y permisos              | Servicios                                                                               |                      |
| Añadir miembros                         |                                                                                         | Exportar miembros    |
| Email                                   | Nombre                                                                                  | Admin                |
| □ 1 pacoy@um.es                         | FRANCISCO YEPES CANDEL                                                                  |                      |
| Y r<br>co<br>ad                         | nete al usuario conectado<br>mo <b>primer miembro</b> y<br><b>ministrador</b> del grupo |                      |

| 😣 🖻 💷 Gestión de Grupos - Google Chrome  |                                             |                      |
|------------------------------------------|---------------------------------------------|----------------------|
| 🗅 Gestión de Grupos 🛛 💭                  |                                             | Paco                 |
| ← → C ☆ 🔒 https://grupos.um.es/#grp_prue | eba 🔍 🛪                                     | 🖈 💟 🥅 🔮 Irel 🚳 🄳 🗄   |
| 🔛 Aplicaciones 🖿 TLM 🖿 RedIRIS 🖿 ATICA   | 🖿 CMN 🖿 STORK 🖿 Trabajo 🖿 YUYU 🖿 TMP 👻 JIR/ | A » Dtros marcadores |
| Grupo de prueba (grp_prueba)             |                                             | pacoy@um.es 🔻 Ů      |
| K Miembros y permisos                    | Servicios                                   |                      |
| Añadir miembros                          |                                             | Exportar miembros    |
| Email                                    | Nombre                                      | Admin                |
| □ 1 pace                                 | FRANCISCO YEPES CANDEL                      |                      |
| $\lambda f$                              |                                             |                      |
|                                          | 1                                           |                      |
|                                          | •                                           |                      |
|                                          |                                             |                      |
|                                          |                                             |                      |
|                                          |                                             |                      |
|                                          |                                             |                      |
|                                          |                                             |                      |
|                                          |                                             |                      |
|                                          |                                             |                      |

| 😣 🗖 🔳 🛛 Ge                        | estión de Grupos - Goog | gle Chrome        |            |           |        |     |        |        |          |        |      |
|-----------------------------------|-------------------------|-------------------|------------|-----------|--------|-----|--------|--------|----------|--------|------|
| 🗋 🗅 Gestić                        | on de Grupos 🛛 🗙 📃      |                   |            |           |        |     |        |        |          |        | Pago |
| $\leftrightarrow$ $\Rightarrow$ C | ☆ https://grupos.u      | m.es/#grp_prueba  |            |           |        |     | @ ☆    |        | \$ /re/  | 0      | 1 :  |
| 🔛 Aplicaci                        | ones 🖿 TLM 🖿 RedIR      | ris 🖿 Atica 🖿 CMN | STORK      | 🖿 Trabajo | Ν Υυγυ | TMP | 🖞 JIRA | *      | Dtros    | marcad | ores |
| Grupo                             |                         |                   |            |           |        |     |        | pacoy@ | um.es    |        |      |
| <                                 | 📽 Miembros y            | permisos          |            |           |        |     |        |        |          |        |      |
| 🛃 Añad                            | ir miembros 🕴 🛅         |                   |            |           |        |     |        |        | Exportar | miembr |      |
|                                   | Email                   | Añadir miemb      | ro         |           |        |     | ×      |        |          | Admir  | n    |
| 0 1                               | pacoy@um.es             |                   |            |           |        |     |        |        |          |        | ł    |
|                                   |                         | Buscar usuario    | Añadir var | rios      |        |     |        |        |          |        |      |
|                                   |                         | Buscar usuario:   |            |           |        |     |        |        |          |        |      |
|                                   |                         |                   | Aceptar    | Cancel    | ar     |     |        |        |          |        |      |
|                                   |                         |                   |            |           |        |     |        |        |          |        |      |
|                                   |                         |                   |            |           |        |     |        |        |          |        |      |
|                                   |                         |                   |            |           |        |     |        |        |          |        |      |
|                                   |                         |                   |            |           |        |     |        |        |          |        |      |
|                                   |                         |                   |            |           |        |     |        |        |          |        |      |

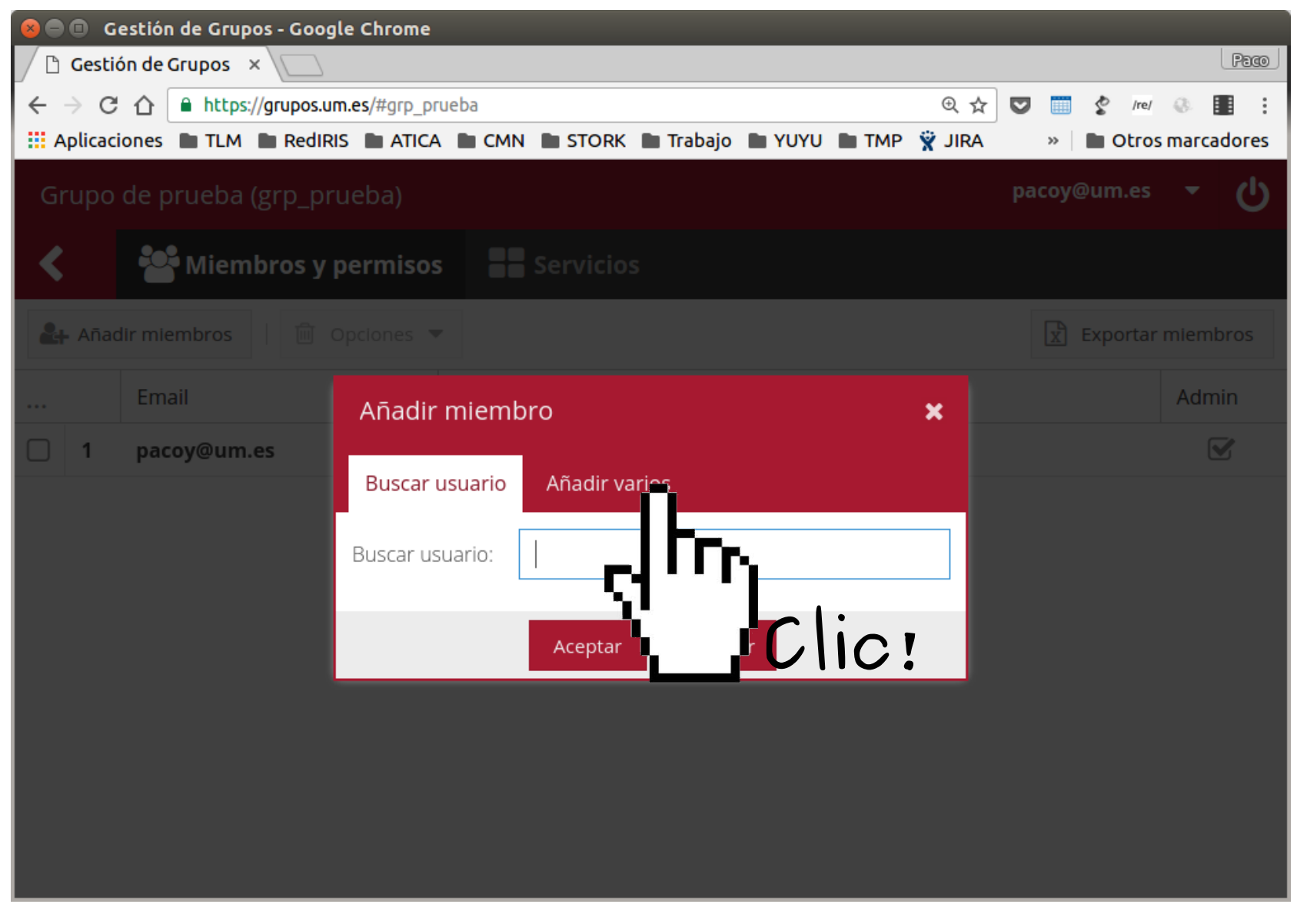

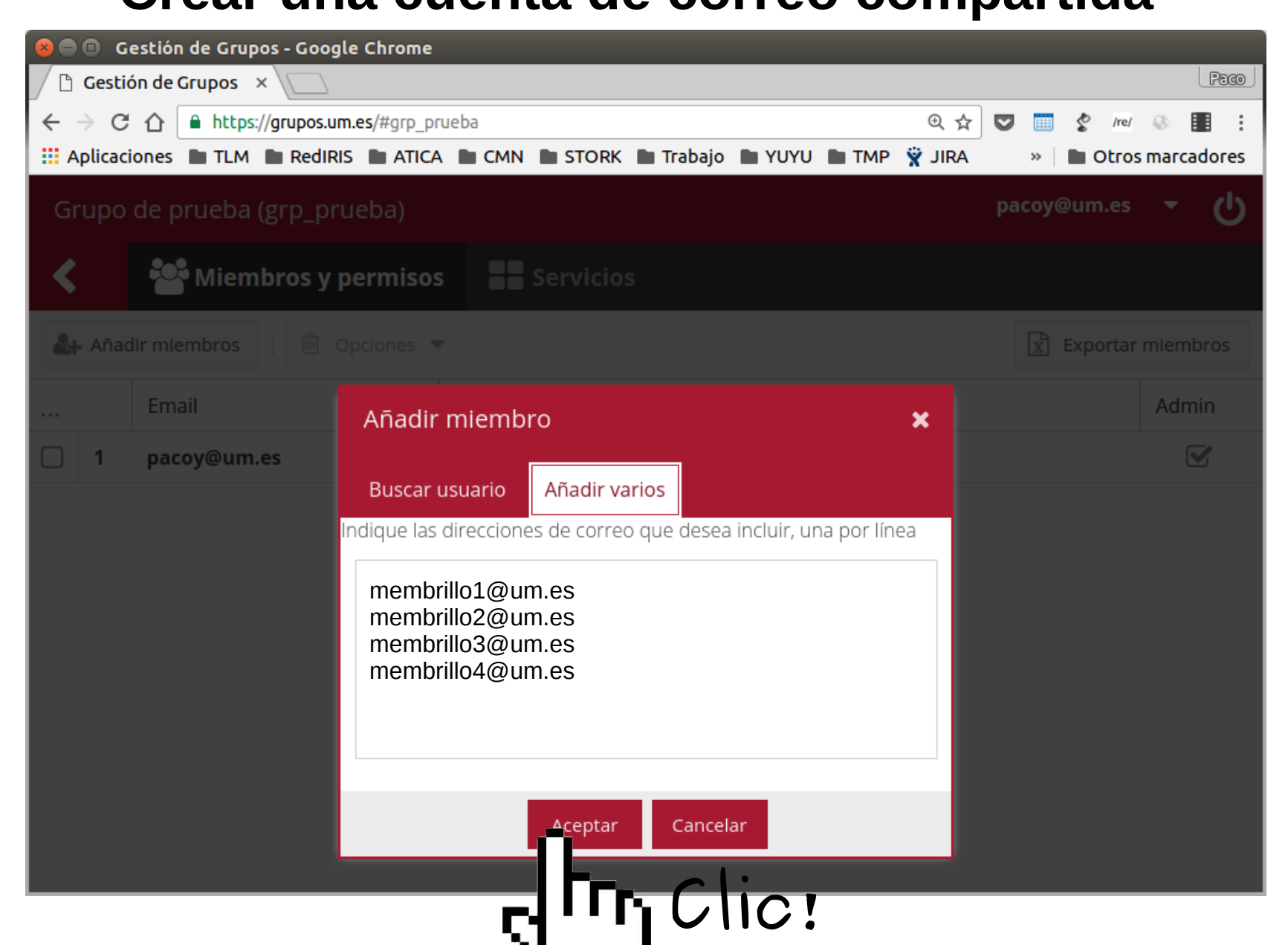

| <mark>                                     </mark> | Gestión de Grupos - Google Ch | rome                                           |                        |              |                  |
|----------------------------------------------------|-------------------------------|------------------------------------------------|------------------------|--------------|------------------|
| 🖉 🕓 Gest                                           | ión de Grupos 🛛 🔨 📃           |                                                |                        |              | Paco             |
| $\leftrightarrow \Rightarrow c$                    | 🕈 🏠 🔒 https://grupos.um.es/#  | grp_prueba                                     |                        | @☆ 💟 🛅       | 🔮 /re/ 🛞 🔝 🚦     |
| 🔛 Aplica                                           | ciones 🖿 TLM 🖿 RedIRIS 🖿      | ATICA CMN STORK                                | Trabajo 🖿 YUYU 🖿 TMP   | 👻 JIRA 🛛 » 🗌 | Otros marcadores |
| Grupo                                              | ) de prueba (grp_prueba       | a)                                             |                        | pacoy@เ      | um.es 🝷 🖰        |
| <                                                  | 😤 Miembros y pern             | nisos Servicios                                |                        |              |                  |
| 🛃 Aña                                              | dir miembros                  | nes 🔻                                          |                        | X Ex         | ortar miembros   |
|                                                    | Email                         | Nombre                                         |                        |              | Admin            |
| 1                                                  | membrillo1@um.es              | Membrillo El Uno                               |                        |              |                  |
| 2                                                  | membrillo2@um.es              | Membrillo El Dos                               |                        |              |                  |
| 3                                                  | membrillo3@um.es              | Membrillo El Tres                              |                        |              |                  |
| 4                                                  | membrillo4@um.es              | Membrillo El Cuatro                            |                        |              |                  |
| 5                                                  | pacoy@um.es                   | FRANCISCO YEPES C                              | ANDEL                  |              |                  |
|                                                    |                               | Nuevos miem<br>– grupo "Grupo<br>(grp_prueba)' | nbros del<br>de prueba |              |                  |

| 8 🗢 | 🗐 G    | estión de Grupos - Google Chrome |                                               |                      |
|-----|--------|----------------------------------|-----------------------------------------------|----------------------|
|     | Gesti  | ón de Grupos 🛛 🔪 📃               |                                               | Paco                 |
| ~   | → C    | ☆ https://grupos.um.es/#grp_pr   | ueba 🔍 🕁                                      | 💟 🛅 🔮 /re/ 🚳 🎛 🗄     |
| A   | plicac | iones 🖿 TLM 🖿 RedIRIS 🖿 ATICA    | 🛚 🖿 CMN 🖿 STORK 🖿 Trabajo 🖿 YUYU 🖿 TMP 🍟 JIRA | » 📔 Otros marcadores |
| Gı  | rupo   | de prueba (grp_prueba)           |                                               | pacoy@um.es 🝷 😃      |
| <   |        | 😤 Miembros y permisos            | Servicios                                     |                      |
| 2   | - Añac | dir miembros 🕅 Opciones 🦷        |                                               | Exportar miembros    |
|     |        | Email                            | Nomb                                          | Admin                |
|     | 1      | membrillo1@um.es                 | Membrillo                                     |                      |
|     | 2      | membrillo2@um.es                 | Membrillo El Dos                              |                      |
|     | 3      | membrillo3@um.es                 | Membrillo El Tres                             |                      |
|     | 4      | membrillo4@um.es                 | Membrillo El Cuatro                           |                      |
|     | 5      | pacoy@um.es                      | FRANCISCO YEPES CANDEL                        |                      |
|     |        |                                  |                                               |                      |
|     |        |                                  |                                               |                      |
|     |        |                                  |                                               |                      |
|     |        |                                  |                                               |                      |
|     |        |                                  |                                               |                      |
|     |        |                                  |                                               |                      |

| 🕽 🚍 💷 Gestión de Grupos - Google Chrome                                            |           |                 |
|------------------------------------------------------------------------------------|-----------|-----------------|
| 🕲 Gestión de Grupos 🛛 🔪 💭                                                          |           | Paco            |
| ← → C ① ● https://grupos.um.es/#grp_prueba/services                                | t 💟 🛄 🔮   | /re/ 🚷 🚺        |
| 🗰 Aplicaciones 🖿 TLM 🖿 RedIRIS 🖿 ATICA 🖿 CMN 🖿 STORK 🖿 Trabajo 🖿 YUYU 🖿 TMP 🏆 JIRA | » 🖿 O     | tros marcadores |
| Grupo de prueba (grp_prueba)                                                       | pacoy@um. | es 🔹 🖒          |
| Miembros y permisos                                                                |           |                 |
| ➡ Añadir servicio ▼                                                                |           |                 |
| Tipo Nombre                                                                        | Estado    | Acciones        |
| Todavía no hay servicios asociados. Use el botón <b>Añadir servicio</b>            |           |                 |

| 😕 亘 💿 Gestión de Grupos - Google Chrome                                            |           |                 |
|------------------------------------------------------------------------------------|-----------|-----------------|
| Gestión de Grupos 🗙 🔼                                                              |           | Pego            |
| ← → C ☆ Attps://grupos.um.es/#grp_prueba/services @                                | * 🛡 🔳 🖇   | /re/ 🚷 🚺 🗄      |
| 👯 Aplicaciones 🖿 TLM 🖿 RedIRIS 🖿 ATICA 🖿 CMN 🖿 STORK 🖿 Trabajo 🖿 YUYU 🖿 TMP 🏆 JIRA | A » 🖿 O   | tros marcadores |
| Grupo de prueba (grp_prueba)                                                       | pacoy@um. | es 🕶 🖒          |
| Miembros y permisos                                                                |           |                 |
| E Añadir servicio ▼                                                                |           |                 |
| Tipo Nombre                                                                        | Estado    | Acciones        |
| Todavía no ha ociados. Use el botón <b>Añadir servicio</b>                         |           |                 |
|                                                                                    |           |                 |
|                                                                                    |           |                 |
|                                                                                    |           |                 |
|                                                                                    |           |                 |
|                                                                                    |           |                 |
|                                                                                    |           |                 |
|                                                                                    |           |                 |

| 😣 🗖 🗊 Gestión de Grupos - Google Chrome                                         |              |                  |
|---------------------------------------------------------------------------------|--------------|------------------|
| Gestión de Grupos 🗙 🔽                                                           |              | Paco             |
| ← → C ↑ https://grupos.um.es/#grp_prueba/services                               | @☆ ♥ 🛅 🔮     | /re/ 🛞 🚺 :       |
| 👯 Aplicaciones 🖿 TLM 🖿 RedIRIS 🖿 ATICA 🖿 CMN 🖿 STORK 🖿 Trabajo 🖿 YUYU 🖿 TMP 🍟 . | IIRA » 🗎 🖿 C | )tros marcadores |
| Grupo de prueba (grp_prueba)                                                    | pacoy@um     | .es 🝷 😃          |
| Kiembros y permisos - Servicios                                                 |              |                  |
| ● Añadir servicio ▼                                                             |              |                  |
| Carpeta compartida UMUbox                                                       | Estado       | Acciones         |
| Weight de correo compartida<br>se el botón Añadir servicio                      |              |                  |

| 😣 🔵 🗊 🛛 Gestión de Grupos - Goog                                        | e Chrome                |             |           |        |     |        |       |      |         |         |        |
|-------------------------------------------------------------------------|-------------------------|-------------|-----------|--------|-----|--------|-------|------|---------|---------|--------|
| 🖉 🕼 Gestión de Grupos 🛛 🗙 📃                                             |                         |             |           |        |     |        |       |      |         |         | PECO   |
| $\leftarrow$ $\rightarrow$ C $\triangle$ $\triangleq$ https://grupos.un | n.es/#grp_prueba/servi  | ces         |           |        |     | Ð, ·   | ☆ ♥   |      | \$ /re/ | Q.      |        |
| 🔛 Aplicaciones 🖿 TLM 🖿 RedIRI                                           | s 🖿 Atica 🖿 CMN         |             | 🖿 Trabajo | Ν Υυγυ | TMP | 🖹 JIRA |       | »    | Dtro    | s marca | adores |
| Grupo de prueba (grp_pr                                                 |                         |             |           |        |     |        | ра    | coy@ | um.es   |         | Ċ      |
| K Miembros y p                                                          | ermisos                 | Servicios   |           |        |     |        |       |      |         |         |        |
| 🛨 Añadir servicio 🔻                                                     |                         |             |           |        |     |        |       |      |         |         |        |
| Тіро                                                                    | Añadir Cuenta           | a de correo | o compa   | irtida |     | ×      | Estad | 0    | A       | ccione  | s      |
| Todavía no hay servicios asociado                                       | Dirección<br>completa:  |             |           |        |     | ]0     |       |      |         |         |        |
|                                                                         | Nombre de la<br>cuenta: |             |           |        |     |        |       |      |         |         |        |
|                                                                         |                         | Aceptar     | Cance     | lar    |     |        |       |      |         |         |        |
|                                                                         |                         |             |           |        |     |        |       |      |         |         |        |
|                                                                         |                         |             |           |        |     |        |       |      |         |         |        |
|                                                                         |                         |             |           |        |     |        |       |      |         |         |        |

| 😣 🔵 🗊 🛛 Gestión de Grupos - Goog                                        | le Chrome               |             |           |          |         |        |        |          |           |         |   |
|-------------------------------------------------------------------------|-------------------------|-------------|-----------|----------|---------|--------|--------|----------|-----------|---------|---|
| 🕼 Gestión de Grupos 🛛 🗙 📃                                               |                         |             |           |          |         |        |        |          |           | Peco    | J |
| $\leftarrow$ $\rightarrow$ C $\triangle$ $\triangleq$ https://grupos.un | n.es/#grp_prueba/servi  | ces         |           |          |         | €ť     |        | <u> </u> | /re/ 🛞    |         |   |
| 🔛 Aplicaciones 🖿 TLM 🖿 RedIRI                                           | s 🖿 Atica 🖿 CMN         | STORK       | Trabajo   | Ν Υυγυ   | TMP     | 🖹 JIRA |        | »   🖿    | Otros mai | cadores |   |
| Grupo de prueba (grp_pri                                                |                         |             |           |          |         |        | рас    | oy@ur    | m.es 🔻    | Ċ       |   |
| K Miembros y p                                                          | permisos                | Servicios   |           |          |         |        |        |          |           |         |   |
| 🚹 Añadir servicio 🔻                                                     |                         |             |           |          |         |        |        |          |           |         |   |
| Тіро                                                                    | Añadir Cuent            | a de correo | o compa   | rtida    |         | ×      | Estado | )        | Accio     | nes     |   |
| Todavía no hay servicios asociado                                       | Dirección<br>completa:  | correo_com  | npartido@ | )um.es   |         | ]0     |        |          |           |         |   |
|                                                                         | Nombre de la<br>cuenta: | Cuenta de o | correo co | mpartida | de prue | ba     |        |          |           |         |   |
|                                                                         |                         | Aceptar     | Cancel    | ar       | Y       |        |        |          |           |         |   |

| 🔵 🔲 🛛 Gestión de Grupos - Goog                                    | le Chrome                                                                                        |                     |                 |
|-------------------------------------------------------------------|--------------------------------------------------------------------------------------------------|---------------------|-----------------|
| 🕓 Gestión de Grupos 🛛 🗙 📃                                         |                                                                                                  |                     | Pago            |
| ← → C ☆ 🔒 https://grupos.u                                        | m.es/#grp_prueba/services                                                                        | * 🛡 🛅 🔮             | /re/ 🛞 🚺 🗄      |
| 🛚 Aplicaciones 🖿 TLM 🖿 RedIR                                      | IS 🖿 ATICA 🖿 CMN 🖿 STORK 🖿 Trabajo 🖿 YUYU 🖿 TMP 🏆 JIF                                            | XA »   🖿 O          | tros marcadores |
| Grupo de prueba (grp_pr                                           | ueba)                                                                                            | pacoy@um.           | es 🕶 🖰          |
| Miembros y                                                        | permisos                                                                                         |                     |                 |
| ● Añadir servicio ▼                                               |                                                                                                  |                     |                 |
| Тіро                                                              | Nombre                                                                                           | Estado              | Acciones        |
| Cuenta de correo compartida<br>Acabamos<br>correo_co<br>(grp_prue | s de crear la cuenta de correo compartida de pru<br>mpartido@um.es dentro del grupo Grupo<br>ba) | Activo<br>de prueba | ×               |

| 😣 🚍 💷 Gestión de Grupos - Google Chrome                                            |          |                 |
|------------------------------------------------------------------------------------|----------|-----------------|
| 🕼 Gestión de Grupos 🗙 🔽                                                            |          | Perco           |
| ← → C ☆ 🔒 https://grupos.um.es/#grp_prueba/services @ 5                            | * 🛡 🔳 🔮  | /re/ 🚷 🚺 🚦      |
| 📰 Aplicaciones 🖿 TLM 🖿 RedIRIS 🖿 ATICA 🖿 CMN 🖿 STORK 🖿 Trabajo 🖿 YUYU 🖿 TMP 👻 JIRA | » 🖿 O    | tros marcadores |
| Grupo de prueba (grp_prueba)                                                       | pacoy@um | .es 🝷 😃         |
| Miembros y permisos                                                                |          |                 |
| ● Añadir servicio ▼                                                                |          |                 |
| Tipo                                                                               | Estado   | Acciones        |
| Cuenta de correo compartid                                                         | Activo   | *               |

| 8  | G                                                                                                    | estión de Grupos - Google Chrome |                             |       |                    |                   |  |  |  |
|----|----------------------------------------------------------------------------------------------------|----------------------------------|-----------------------------|-------|--------------------|-------------------|--|--|--|
|    | Gesti                                                                                                    | ón de Grupos 🛛 🗙 📃               |                             |       |                    | Paco              |  |  |  |
| ÷  | → C                                                                                                    | ▲ https://grupos.um.es/#grp_pr   | ueba/                       |       | @☆ 💟 🛅             | 🔮 /re/ 🛞 🔳 🗄      |  |  |  |
| A  | plicac                                                                                                    | iones 🖿 TLM 🖿 RedIRIS 🖿 ATICA    | 🕻 🖿 CMN 🖿 STORK 🖿 Trabajo 🛛 | Υυγυ  | tmp 🦹 Jira 🛛 »     | Otros marcadores  |  |  |  |
| Gi | rupo                                                                                                    | de prueba (grp_prueba)           |                             |       | расоу              | @um.es 🔻 🖰        |  |  |  |
| <  |                                                                                                    | 🚰 Miembros y permisos            | Servicios                   |       |                    |                   |  |  |  |
| 2  | - Añac                                                                                                    | dir miembros 🕅 Opciones 🔻        | *                           |       | X                  | Exportar miembros |  |  |  |
|    |                                                                                                    | Email                            | Nombre                      | Admin | @ correo_compartie | do@um.es          |  |  |  |
|    | 1                                                                                                    | membrillo1@um.es                 | Membrillo El Uno            |       | Sin Acceso         | -                 |  |  |  |
|    | 2                                                                                                    | membrillo2@um.es                 | Membrillo El Dos            |       | Sin Acceso         | -                 |  |  |  |
|    | 3                                                                                                    | membrillo3@um.es                 | Membrillo El Tres           |       | Sin Acceso         | -                 |  |  |  |
|    | 4                                                                                                    | membrillo4@um.es                 | Membrillo El Cuatro         |       | Sin Acceso         | -                 |  |  |  |
|    | 5                                                                                                    | pacoy@um.es                      | FRANCISCO YEPES CANDEL      |       | Sin Acceso         | •                 |  |  |  |
|    | Por defecto, <b>ningún</b> miembro del grupo " <b>Grupo de</b><br><b>prueba</b> " tiene acceso a la cuenta de correo compartida<br><b>correo_compartido@um.es</b> |                                  |                             |       |                    |                   |  |  |  |

| 😣 🖨 🗊 🛛 G                         | estión de Grupos - Google Chrome   |                                        |            |                  |  |  |  |  |  |
|-----------------------------------|------------------------------------|----------------------------------------|------------|------------------|--|--|--|--|--|
| 🗋 🗋 Gestie                        | ón de Grupos 🛛 🗙 📃                 |                                        |            | Pago             |  |  |  |  |  |
| $\leftrightarrow$ $\Rightarrow$ C |                                    | ueba/                                  | ⊕ ☆ 💟 🛄    | 🔮 /re/ 🚷 🔳 🗄     |  |  |  |  |  |
| 🔛 Aplicaci                        | iones 🖿 TLM 🖿 RedIRIS 🖿 ATICA      | 🖌 🖿 CMN 🖿 STORK 🖿 Trabajo 🖿 YUYU 🖿 TMP | 🕱 JIRA 🛛 » | Otros marcadores |  |  |  |  |  |
| Grupo                             | Grupo de prueba (grp_prueba) 🗸 🗸 🗸 |                                        |            |                  |  |  |  |  |  |
| <                                 | 🚰 Miembros y permisos              | Servicios                              |            |                  |  |  |  |  |  |
| 🛃 Añac                            | dir miembros 🗍 Opciones 🤻          | •                                      | E:         | xportar miembros |  |  |  |  |  |
|                                   | Email                              | Nombre                                 | Admin      | @ correo_com     |  |  |  |  |  |
| 1                                 | membrillo1@um.es                   | Membrillo El Uno                       |            | Sin Acceso 💌     |  |  |  |  |  |
|                                   | membrillo2@um.es                   | Membrillo El Dos                       |            | Sin Acceso 🔻     |  |  |  |  |  |
| N I                               | nembrillo3@um.es                   | Membrillo El Tres                      |            | Sin Acceso 🔻     |  |  |  |  |  |
|                                   | nemtrilo Qun.es                    | Membrillo El Cuatro                    |            | Sin Acceso 💌     |  |  |  |  |  |
| 5                                 | pacoy@um.es                        | FRANCISCO YEPES CANDEL                 | s.         | Sin Acceso 🔻     |  |  |  |  |  |
|                                   |                                    |                                        |            |                  |  |  |  |  |  |
|                                   |                                    |                                        |            |                  |  |  |  |  |  |
|                                   |                                    |                                        |            |                  |  |  |  |  |  |
|                                   |                                    |                                        |            |                  |  |  |  |  |  |

| 8 🖨 | G                                  | estión de Grupos - Google Chrome |                                        |              |                  |  |  |  |
|-----|------------------------------------|----------------------------------|----------------------------------------|--------------|------------------|--|--|--|
|     | Gesti                              | ón de Grupos 🛛 🗙 📃               |                                        |              | Pago             |  |  |  |
| ←   | → c                                |                                  | rueba/                                 | @ 🕁 💟 🛅      | 🔮 /re/ 🚷 🔳 🗄     |  |  |  |
| 📰 A | plicac                             | iones 🖿 TLM 🖿 RedIRIS 🖿 ATICA    | 🗛 🖿 CMN 🖿 STORK 🖿 Trabajo 🖿 YUYU 🖿 TMP | 🖞 JIRA 🛛 » 📲 | Otros marcadores |  |  |  |
| Gr  | Grupo de prueba (grp_prueba) 🗸 🗸 🗸 |                                  |                                        |              |                  |  |  |  |
| <   |                                    | 🚰 Miembros y permisos            | Servicios                              |              |                  |  |  |  |
| 2   | Añad                               | dir miembros 🗍 Opciones 🤊        | •                                      | E            | xportar miembros |  |  |  |
|     |                                    | Email                            | Nombre                                 | Admin        | @ correo_com     |  |  |  |
|     | 1                                  | membrillo1@um.es                 | Membrillo El Uno                       |              | Sin Acceso 🔻     |  |  |  |
|     | 2                                  | membrillo2@um.es                 | Membrillo El Dos                       |              | Sin Acceso 🔻     |  |  |  |
|     | 3                                  | membrillo3@um.es                 | Membrillo El Tres                      |              | Sin Acceso 🔻     |  |  |  |
| C   |                                    | membrillo4@um.es                 | Membrillo El Cuatro                    |              | Sin Acceso 🔻     |  |  |  |
| Π.  |                                    | bacoy@um.es                      | FRANCISCO YEPES CANDEL                 | Ś            | Sin Acceso 🔻     |  |  |  |
| Դե  |                                    |                                  |                                        |              |                  |  |  |  |
|     |                                    |                                  |                                        |              |                  |  |  |  |
|     |                                    |                                  |                                        |              |                  |  |  |  |
| 1   |                                    |                                  |                                        |              |                  |  |  |  |

| 😣 🖻 🗊 🛛 G             | estión de Grupos - Google Chrome                                                                                    |                                              |         |                  |  |  |  |  |  |
|-----------------------|----------------------------------------------------------------------------------------------------|----------------------------------------------|---------|------------------|--|--|--|--|--|
| 🔤 🗋 🕒                 | ón de Grupos 🛛 🖌 📃                                                                                                  |                                              |         | Pago             |  |  |  |  |  |
| $\leftrightarrow$ > C | the https://grupos.um.es/#grp_p                                                                                     | rueba/ 🔍                                     | . 🛧 💟 🛅 | 🔮 /re/ 🛞 🔳 🚦     |  |  |  |  |  |
| 👯 Aplicac             | iones 🖿 TLM 🖿 RedIRIS 🖿 ATICA                                                                                       | A 🖿 CMN 🖿 STORK 🖿 Trabajo 🖿 YUYU 🖿 TMP 🍟 JIR | XA »    | Otros marcadores |  |  |  |  |  |
| Grupo                 | Grupo de prueba (grp_prueba) 🗸 🗸 🗸                                                                                  |                                              |         |                  |  |  |  |  |  |
| Miembros y permisos   |                                                                                                    |                                              |         |                  |  |  |  |  |  |
| 🛃 Añad                | dir miembros 🔟 Opciones 🤊                                                                                           | •                                            | X E     | xportar miembros |  |  |  |  |  |
|                       | Email                                                                                                    | Nombre                                       | Admin   | @ correo_com     |  |  |  |  |  |
| <b>I</b>              | membrillo1@um.es                                                                                                    | Membrillo El Uno                             |         | Sin Acceso 🔻     |  |  |  |  |  |
| □ <sup>2</sup>        | membrillo2@um.es                                                                                                    | Membrillo El Dos                             |         | Sin Acceso 🔻     |  |  |  |  |  |
| <b>⊘</b> _3           | membrillo3@um.es                                                                                                    | Membrillo El Tres                            |         | Sin Acceso 💌     |  |  |  |  |  |
| 4                     | membrilin:4@um.es                                                                                                   | Membrillo El Cuatro                          |         | Sin Acceso 💌     |  |  |  |  |  |
| 5                     | pacoy@vm.es                                                                                                    | FRANCISCO YEPES CANDEL                       |         | Sin Acceso 💌     |  |  |  |  |  |
| Įħη<br>(              | Seleccionamos los miembros del grupo a los que queremos dar acceso (no es obligatorio seleccionar al administrador) |                                              |         |                  |  |  |  |  |  |

| 8 🔿   | 🖲 G                                  | estión de Grupos - Goog | le Chrome                 |                 |                |          |                   |  |
|-------|--------------------------------------|-------------------------|---------------------------|-----------------|----------------|----------|-------------------|--|
|       | Gesti                                | ón de Grupos 🛛 🗙 📃 👘    |                           |                 |                |          | Pago              |  |
| ←     | → C                                  | ☆ Attps://grupos.un     | n.es/#grp_prueba/         |                 |                | @☆ 💟 🛅   | 🔮 /re/ 🚷 🔳 🗄      |  |
| 📰 A   | plicaci                              | iones 🖿 TLM 🖿 RedIRI    | s 🖿 Atica 🖿 CMN 🖿         | STORK 🖿 Trabajo | YUYU TMP       | 🖞 JIRA » | Otros marcadores  |  |
| Gr    | Grupo de prueba (grp_prueba) 🛛 🗸 🗸 🗸 |                         |                           |                 |                |          |                   |  |
| <     |                                      | 😤 Miembros y p          | permisos 📲 Se             | ervicios        |                |          |                   |  |
| 2     | Añac                                 | dir miembros            | Opciones 💌                |                 |                |          | Exportar miembros |  |
|       |                                      | Email                   | Eliminari In jonados<br>1 |                 |                | Admin    | @ correo_com      |  |
|       | 1                                    | membrillo1@un           | correo_compartido@ur      | n.es 🕨 🗙 Sin a  | acceso         |          | Sin Acceso 🔻      |  |
|       | 2                                    | membrillo2@um.es        | Membrillo                 |                 |                |          | Sin Acceso 🔻      |  |
|       | 3                                    | membrillo3@um.es        | Membrillo E               | El Tres         | e m            |          | Sin Acceso 💌      |  |
|       | 4                                    | membrillo4@um.es        | Membrillo E               | El Cuatro       | <sup>1</sup> 3 |          | Sin Acceso 🔻      |  |
|       | 5                                    | pacoy@um.es             | FRANCISCO                 | O YEPES CANDEL  |                | /IC 🖾    | Sin Acceso 🔻      |  |
|       |                                      |                         |                           |                 |                |          |                   |  |
|       |                                      |                         |                           |                 |                |          |                   |  |
| https | ://gru                               | pos.um.es/#ignore       |                           |                 |                |          |                   |  |

| 😣 🗢 🗉 🛛 Gestión de Grupos - Google Chrome                                                                         |                                                                                                    |                  |                        |       |              |  |  |  |  |
|----------------------------------------------------------------------------------------------------|----------------------------------------------------------------------------------------------------|------------------|------------------------|-------|--------------|--|--|--|--|
| C Gestión de Grupos ×                                                                                             |                                                                                                    |                  |                        |       |              |  |  |  |  |
| ÷                                                                                                    | $\leftarrow \rightarrow C \bigtriangleup \square https://grupos.um.es/#grp_prueba/ \square \diamondsuit \square \diamondsuit \square \diamondsuit \square \circlearrowright \square \diamondsuit \square $ |                  |                        |       |              |  |  |  |  |
| - III A                                                                                                    | 🗰 Aplicaciones 🖿 TLM 🖿 RedIRIS 🖿 ATICA 🖿 CMN 🖿 STORK 🖿 Trabajo 🖿 YUYU 🖿 TMP 🏆 JIRA 🛛 » 🗎 Otros marcadores                                                                                                  |                  |                        |       |              |  |  |  |  |
| Grupo de prueba (grp_prueba) 🗸 🗸 🗸                                                                                |                                                                                                    |                  |                        |       |              |  |  |  |  |
| Kiembros y permisos                                                                                               |                                                                                                    |                  |                        |       |              |  |  |  |  |
| 2                                                                                                    | ♣ Añadir miembros Deciones ▼                                                                                                    |                  |                        |       |              |  |  |  |  |
|                                                                                                    |                                                                                                    | Email            | Nombre                 | Admin | @ correo_com |  |  |  |  |
|                                                                                                    | 1                                                                                                    | membrillo1@um.es | Membrillo El Uno       |       | Total 🔻      |  |  |  |  |
|                                                                                                    | 2                                                                                                    | membrillo2@um.es | Membrillo El Dos       |       | Sin Acceso 🔻 |  |  |  |  |
|                                                                                                    | 3                                                                                                    | membrillo3@um.es | Membrillo El Tres      | p 1   | Total 🔻      |  |  |  |  |
|                                                                                                    | 4                                                                                                    | membrillo4@um.es | Membrillo El Cuatro    |       | Sin Acceso 🔻 |  |  |  |  |
|                                                                                                    | 5                                                                                                    | pacoy@um.es      | FRANCISCO YEPES CANDEL |       | Total 🔻      |  |  |  |  |
| Ahora membrillo1@um.es,<br>membrillo3@um.es y pacoy@um.es tienen<br>acceso <b>total</b> a correo_compartido@um.es |                                                                                                    |                  |                        |       |              |  |  |  |  |

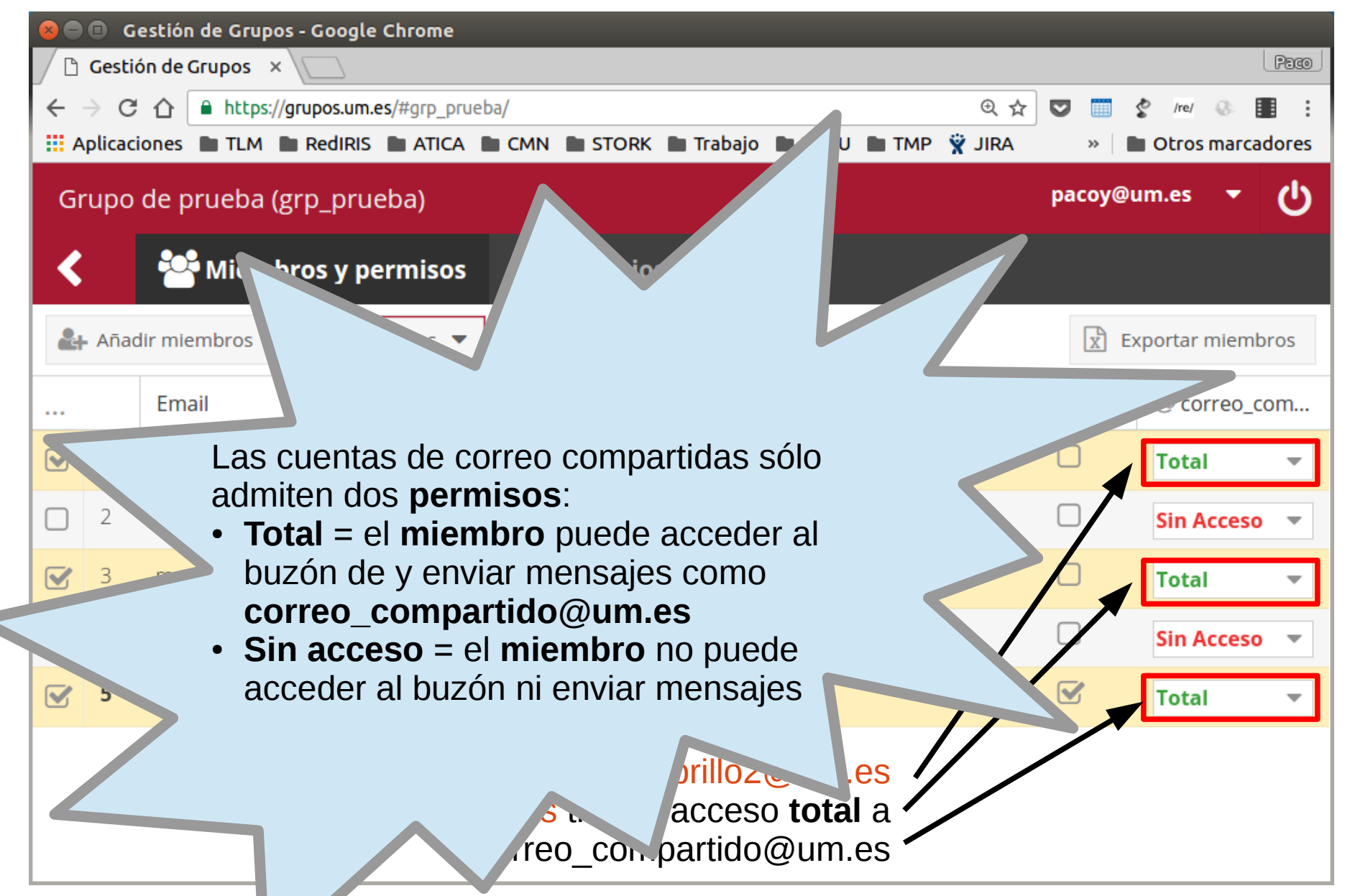

| 😣 🗢 🗉 🛛 Gestión de Grupos - Google Chrome |                                                                                                    |                           |                        |       |                   |  |  |  |  |
|-------------------------------------------|----------------------------------------------------------------------------------------------------|---------------------------|------------------------|-------|-------------------|--|--|--|--|
| C Gestión de Grupos ×                     |                                                                                                    |                           |                        |       |                   |  |  |  |  |
| ~                                         | $\leftarrow$ $\rightarrow$ C $\triangle$ https://grupos.um.es/#grp_prueba/ $@$ $\bigstar$ $\blacksquare$ $\checkmark$ $@$ $\bigstar$ $\blacksquare$ $\checkmark$ $\blacksquare$ $\blacksquare$ $\blacksquare$ $\blacksquare$ |                           |                        |       |                   |  |  |  |  |
|                                           | 🗰 Aplicaciones 🖿 TLM 🖿 RedIRIS 🖿 ATICA 🖿 CMN 🖿 STORK 🖿 Trabajo 🖿 YUYU 🖿 TMP 🏆 JIRA 🛛 » 🖿 Otros marcadores                                                                                                    |                           |                        |       |                   |  |  |  |  |
| Gr                                        | Grupo de prueba (grp_prueba) 🛛 🗸 🗸 🗸                                                                                                    |                           |                        |       |                   |  |  |  |  |
| <                                         | Kiembros y permisos                                                                                                    |                           |                        |       |                   |  |  |  |  |
| 2                                         | Añad                                                                                                    | dir miembros 🖷 Opciones 🔻 | ·                      | X     | Exportar miembros |  |  |  |  |
|                                           |                                                                                                    | Email                     | Nombre                 | Admin | @ correo_com      |  |  |  |  |
|                                           | 1                                                                                                    | membrillo1@um.es          | Membrillo El Uno       |       | Total 💌           |  |  |  |  |
|                                           | 2                                                                                                    | membrillo2@um.es          | Membrillo El Dos       |       | Sin Acceso 🔻      |  |  |  |  |
|                                           | 3                                                                                                    | membrillo3@um.es          | Membrillo El Tres      |       | Total 💌           |  |  |  |  |
|                                           | 4                                                                                                    | membrillo4@um.es          | Membrillo El Cuatro    |       | Sin Acceso 🔻      |  |  |  |  |
|                                           | 5                                                                                                    | pacoy@um.es               | FRANCISCO YEPES CANDEL |       | Total 🔻           |  |  |  |  |
|                                           |                                                                                                    |                           |                        |       |                   |  |  |  |  |
|                                           |                                                                                                    |                           |                        |       |                   |  |  |  |  |
|                                           |                                                                                                    |                           |                        |       |                   |  |  |  |  |
|                                           |                                                                                                    |                           |                        |       |                   |  |  |  |  |

| 😣 🖨 🗉 🛛 Gestión de Grupos - Google Chrome |                       |                         |                                      |                                   |  |  |  |
|-------------------------------------------|-----------------------|-------------------------|--------------------------------------|-----------------------------------|--|--|--|
| / D                                       | C Gestión de Grupos × |                         |                                      |                                   |  |  |  |
| ←                                         | → C                   | https://grupos.um.es/#  | ≠grp_prueba/                         | @ ☆ 💟 🧰 🔮 Irel 🚳 💵 🗄              |  |  |  |
| <b></b> A                                 | plicac                | iones 🖿 TLM 🖿 RedIRIS 🖿 | ATICA 🖿 CMN 🖿 STORK 🖿 Trabajo 🖿 YUYU | 🖿 TMP 🦞 JIRA 🧼 📄 Otros marcadores |  |  |  |
| Grupo de prueba (grp_prueba) 🗸 🗸 🕹        |                       |                         |                                      |                                   |  |  |  |
| Kiembros y permisos                       |                       |                         |                                      |                                   |  |  |  |
| 2                                         | - Aña                 | dir miembros 🗍 Opcio    | nes 🔻                                | Exportar miembros                 |  |  |  |
|                                           |                       | Email                   | Nombre                               | Admin @ correo_com                |  |  |  |
|                                           | 1                     | membrillo1@um.es        | Membrillo El Uno                     | Total 🔻                           |  |  |  |
|                                           | 2                     | membrillo2@um.es        | Membrillo El Dos                     | Sin Acceso                        |  |  |  |
|                                           | 3                     | membrillo3@um.es        | Membrillo El Tres                    | Total                             |  |  |  |
|                                           | 4                     | membrillo4@um.es        | Membrillo El Cuatro                  | Sin Acces                         |  |  |  |
|                                           | 5                     | pacoy@um.es             | FRANCISCO YEPES CANDEL               | Total                             |  |  |  |
|                                           |                       |                         |                                      | Clic:                             |  |  |  |
|                                           |                       |                         |                                      |                                   |  |  |  |
|                                           |                       |                         |                                      |                                   |  |  |  |

| 😣 🖻 🗊 Gestión de Grupos - Google Chrome |                                                                                                    |                             |                        |        |                  |  |  |  |
|-----------------------------------------|----------------------------------------------------------------------------------------------------|-----------------------------|------------------------|--------|------------------|--|--|--|
|                                         | C Gestión de Grupos ×                                                                                                    |                             |                        |        |                  |  |  |  |
| ←                                       | $\leftarrow \rightarrow C \bigtriangleup \square https://grupos.um.es/#grp_prueba/ \odot \bigstar \blacksquare &  Im &  Im &$ |                             |                        |        |                  |  |  |  |
| . III A                                 | 🗱 Aplicaciones 🖿 TLM 🖿 RedIRIS 🖿 ATICA 🖿 CMN 🖿 STORK 🖿 Trabajo 🖿 YUYU 🖿 TMP 🏆 JIRA 🛛 » 🖿 Otros marcadores                                                                                                    |                             |                        |        |                  |  |  |  |
| Gr                                      | upo                                                                                                    | de prueba (grp_prueba)      |                        | pacoy@ | um.es 🝷 🖰        |  |  |  |
| <                                       |                                                                                                    | 🚰 Miembros y permisos       | Servicios              |        |                  |  |  |  |
| 2                                       | Añad                                                                                                    | lir miembros 🛛 🛅 Opciones 🔻 | •                      | X E    | xportar miembros |  |  |  |
|                                         |                                                                                                    | Email                       | Nombre                 | Admin  | @ correo_com     |  |  |  |
|                                         | 1                                                                                                    | membrillo1@um.es            | Membrillo El Uno       |        | Total 🔻          |  |  |  |
| V                                       | 2                                                                                                    | membrillo2@um.es            | Membrillo El Dos       |        | 🗸 Sin acceso     |  |  |  |
|                                         | 3                                                                                                    | membrillo3@um.es            | Membrillo El Tres      |        | Total            |  |  |  |
|                                         | 4                                                                                                    | membrillo4@um.es            | Membrillo El Cuatro    |        | Sin Acces        |  |  |  |
|                                         | 5                                                                                                    | pacoy@um.es                 | FRANCISCO YEPES CANDEL |        | Total            |  |  |  |
|                                         |                                                                                                    |                             |                        |        |                  |  |  |  |
|                                         |                                                                                                    |                             |                        |        |                  |  |  |  |
| https                                   | ittps://grupos.um.es/#ignore                                                                                                    |                             |                        |        |                  |  |  |  |

| 😣 🗩 🗊 🛛 Gestión de Grupos - Google Chrome                                            |                                                                                                    |                  |                        |       |              |  |  |  |  |  |
|--------------------------------------------------------------------------------------|----------------------------------------------------------------------------------------------------|------------------|------------------------|-------|--------------|--|--|--|--|--|
| C Gestión de Grupos ×                                                                |                                                                                                    |                  |                        |       |              |  |  |  |  |  |
| ÷                                                                                    | $ \leftarrow \rightarrow \ \ C \ \ \bigtriangleup \ \ \land \ \ \square \ \ https://grupos.um.es/#grp_prueba/ \qquad \qquad \  \  \  \  \  \  \  \  \  \  \  \ $ |                  |                        |       |              |  |  |  |  |  |
| A                                                                                    | 🗰 Aplicaciones 🖿 TLM 🖿 RedIRIS 🖿 ATICA 🖿 CMN 🖿 STORK 🖿 Trabajo 🖿 YUYU 🖿 TMP 🌹 JIRA 🛛 » 📄 Otros marcadores                                                        |                  |                        |       |              |  |  |  |  |  |
| Gi                                                                                   | Grupo de prueba (grp_prueba) 🗸 🗸 🕹                                                                                                    |                  |                        |       |              |  |  |  |  |  |
| <                                                                                    | Miembros y permisos                                                                                                    |                  |                        |       |              |  |  |  |  |  |
| 2                                                                                    | Añadir miembros 🕅 Opciones 🔻                                                                                                    |                  |                        |       |              |  |  |  |  |  |
|                                                                                      |                                                                                                    | Email            | Nombre                 | Admin | @ correo_com |  |  |  |  |  |
|                                                                                      | 1                                                                                                    | membrillo1@um.es | Membrillo El Uno       |       | Total 💌      |  |  |  |  |  |
|                                                                                      | 2                                                                                                    | membrillo2@um.es | Membrillo El Dos       |       | Total 🔻      |  |  |  |  |  |
|                                                                                      | 3                                                                                                    | membrillo3@um.es | Membrillo El Tres      |       | Total 👻      |  |  |  |  |  |
|                                                                                      | 4                                                                                                    | membrillo4@um.es | Membrillo El Cuatro    | 7     | Sin Acceso 🔻 |  |  |  |  |  |
|                                                                                      | 5                                                                                                    | pacoy@um.es      | FRANCISCO YEPES CANDEL |       | Total 👻      |  |  |  |  |  |
| También podemos cambiar los permisos uno a uno seleccionando el permiso directamente |                                                                                                    |                  |                        |       |              |  |  |  |  |  |

|         | Gestić                       | estión de Grupos - Google Chrome<br>ón de Grupos × | uche (                 | 0     |                  | Paco                                                                     |  |  |
|---------|------------------------------|----------------------------------------------------|------------------------|-------|------------------|--------------------------------------------------------------------------|--|--|
| ← → C ① |                              | CMN IN STORK IN Trabajo IN YUYU IN TMP             | چ JIRA                 | x v i | Otros marcadores |                                                                          |  |  |
| Gr      | Grupo de prueba (grp_prueba) |                                                    |                        |       | pacoy@um.es 🝷 🕛  |                                                                          |  |  |
| <       | .                            | 😤 Miembros y permisos                              | Servicios              |       |                  |                                                                          |  |  |
|         | η                            | miembros 🛛 🕅 Opciones 🔻                            | •                      |       | X                | Exportar miembros                                                        |  |  |
|         |                              | mail                                               | Nombre                 |       | Admin            | @ correo_com                                                             |  |  |
|         | I                            | membrillo1@um.es                                   | Membrillo El Uno       |       |                  | Total 💌                                                                  |  |  |
|         | 2                            | membrillo2@um.es                                   | Membrillo El Dos       |       |                  | Total 🔻                                                                  |  |  |
|         | 3                            | membrillo3@um.es                                   | Membrillo El Tres      |       |                  | Total 🔻                                                                  |  |  |
|         | 4                            | membrillo4@um.es                                   | Membrillo El Cuatro    |       |                  | in @ correo_com<br>Total  Total Total Total Sin Acceso Total Total Total |  |  |
|         | 5                            | pacoy@um.es                                        | FRANCISCO YEPES CANDEL |       |                  | Total 💌                                                                  |  |  |
|         |                              |                                                    |                        |       |                  |                                                                          |  |  |
|         |                              |                                                    |                        |       |                  |                                                                          |  |  |
|         |                              |                                                    |                        |       |                  |                                                                          |  |  |

| 😣 🖻 🗊 Gestión de Grupos - Google Chrome |                                                                         |             |             |                    |            |  |  |
|-----------------------------------------|-------------------------------------------------------------------------|-------------|-------------|--------------------|------------|--|--|
| 📔 🕒 Gestión de Gru                      | upos ×                                                                  |             |             |                    | PEGO       |  |  |
| ← → C ☆                                 | https://grupos.um.es/#                                                  |             | @ ☆         | 💟 🛄 🔮 /re/ 🍭       |            |  |  |
| Aplicaciones                            | TLM 🖿 RedIRIS 🖿 ATICA 🖿 CMN 🖿 STORK 🖿 Trabaj                            |             | MP 🦹 JIRA   | » 📄 Otros ma       | arcadores  |  |  |
| Mis grupos                              |                                                                         |             |             | pacoy@um.es        | - U        |  |  |
| Le Crear nuevo                          | grupo                                                                   |             |             | Buscar             |            |  |  |
| ldentificador                           | Nombre del grupo ↓                                                      | Miembros    | Servicios   | Acciones           | Admin      |  |  |
| sectel                                  | Sección de Telemática                                                   | 4 miembros  | 0 servicios |                    |            |  |  |
| grp_prueba                              | Grupo de prueba                                                         | 5 miembros  | 1 servicio  | ×                  | F          |  |  |
| jauja                                   | Compis de JAUJA                                                         | 13 miembr   | 2 servicios | ×                  | F          |  |  |
| atica                                   | ATICA                                                                   | 10 miembros | 1 servicio  |                    |            |  |  |
| En nues<br>aparece<br>prueba (          | stro listado de grupos nos<br>el nuevo grupo "Grupo de<br>(grp_prueba)" |             |             |                    |            |  |  |
| ≪ < Pa                                  | ágina 1 de 1 > >> C                                                     |             |             | Mostrando grupos 1 | 1 - 4 de 4 |  |  |

| 😣 🖻 💷 Gestión de Grupos - Google Chrome |                                             |                                                                                                    |              |                  |           |  |  |  |
|-----------------------------------------|---------------------------------------------|----------------------------------------------------------------------------------------------------|--------------|------------------|-----------|--|--|--|
| 🖉 🗋 Gestión de Grupo                    | s ×\                                        |                                                                                                    |              |                  | PEGO      |  |  |  |
| ← → C ☆ 🔒 ht                            | tps://grupos.um.es/#                        |                                                                                                    | @☆           | 7 🛅 🔮 /re/ 🔇     |           |  |  |  |
| 🔢 Aplicaciones 🖿 Tl                     | .M 🖿 RedIRIS 🖿 ATICA 🖿 CMN 🖿 STORK 🖿 Trabaj |                                                                                                    | MP 🍟 JIRA    | » 📔 Otros ma     | arcadores |  |  |  |
| Mis grupos                              |                                             |                                                                                                    | р            | acoy@um.es       | - U       |  |  |  |
| 🛃 Crear nuevo gru                       | ро                                          |                                                                                                    |              | Buscar           |           |  |  |  |
| ldentificador                           | Nombre del grupo ↓                          | Miembros                                                                                                    | Servicios    | Acciones         | Admin     |  |  |  |
| sectel                                  | Sección de Telemática                       | 4 miembros                                                                                                    | 0 servicios  |                  |           |  |  |  |
| grp_prueba                              | Grupo de prueba                             | 5 miembros                                                                                                    | 1 servicio   | ×                | ¥         |  |  |  |
| jauja                                   | Compis de JAUJA                             | 13 miembr                                                                                                    | erv<br>Cuent | a de correo com  | partida   |  |  |  |
| atica                                   | ATICA                                       | 10 miembros                                                                                                   | 1            | correo_compartid | o@um.es   |  |  |  |
|                                         | listado do grupos pos                       |                                                                                                    | Ύ            |                  |           |  |  |  |
| aparece el<br>prueba (gr                | nuevo grupo "Grupo de<br>p_prueba)"         | Si situamos el cursor sobre " <b>1</b><br><b>servicio</b> ", se nos informa del<br>servicio (cuenta de correo |              |                  |           |  |  |  |
| ≪ < Págir                               | na 1 de 1 > > 2                             | compartid<br>grupo                                                                                            | a) creado    | dentro del       | de 4      |  |  |  |

| 😣 🔿 🗊 🛛 Gestión de Grupos - Google Chrome     |                             |                               |                             |  |  |  |  |  |
|-----------------------------------------------|-----------------------------|-------------------------------|-----------------------------|--|--|--|--|--|
| 🛛 🗋 Gestión de C                              | Grupos ×                    |                               | Paco                        |  |  |  |  |  |
| $\leftrightarrow$ $\Rightarrow$ C $\triangle$ | https://grupos.um.es/#      | @ ታ                           | 💟 🛅 🔮 Irel 🛞 📕 🗄            |  |  |  |  |  |
| Aplicaciones                                  | TLM RedIRIS ATICA CMN STORK | 🖿 Trabajo 🖿 YUYU 🖿 TMP 🍟 JIRA | » 🖿 Otros marcadores        |  |  |  |  |  |
| Mis grupos                                    |                             |                               | pacoy@um.es 🝷 🕛             |  |  |  |  |  |
| 🛃 Crear nuev                                  | o grupo                     |                               | Buscar                      |  |  |  |  |  |
| ldentificador                                 | Nombre del grupo ↓          | Miembros Servicios            | Acciones Admin              |  |  |  |  |  |
| sectel                                        | Sección de Telemática       | 4 miembros 0 servicios        |                             |  |  |  |  |  |
| grp_prueba                                    | Grupo de prueba             | 5 miembros 1 servicio         | ×                           |  |  |  |  |  |
| jauja                                         | Compis de JAUJA             | 13 miembr 2 servicios         | × F                         |  |  |  |  |  |
| atica                                         | ATICA                       | 10 miembros 1 servicio        |                             |  |  |  |  |  |
|                                               |                             |                               |                             |  |  |  |  |  |
|                                               |                             |                               |                             |  |  |  |  |  |
|                                               |                             |                               |                             |  |  |  |  |  |
|                                               |                             |                               |                             |  |  |  |  |  |
| « <                                           | Página 1 de 1 > » <b>2</b>  |                               | Mostrando grupos 1 - 4 de 4 |  |  |  |  |  |

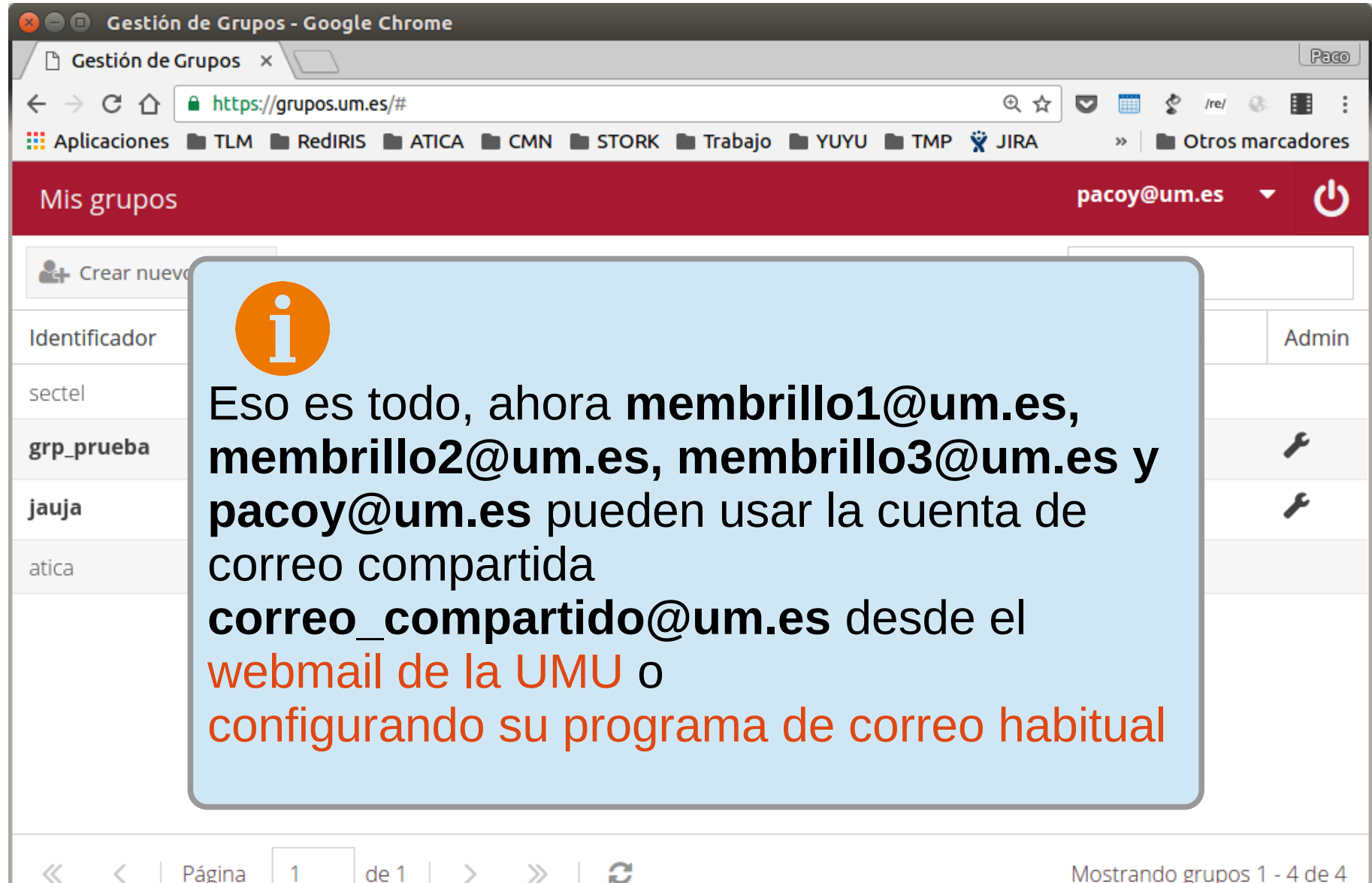

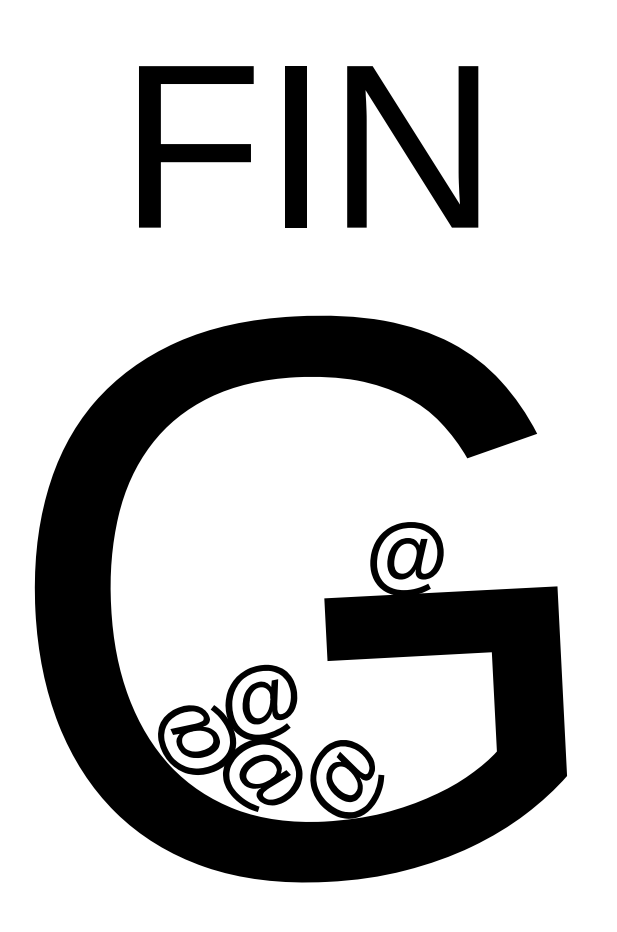